调度系统出厂默认地址是 10.0.0.1,通过浏览器访问调度系统的 IP
 地址:端口(格式 IP:81),即 10.0.0.1:81。默认用户名 admin 密码
 Eq@PaSsW0rd(0 是数字 0)

| ▼ ● 指統構業系统 × +                                                                                                    | -      | σ×         |
|----------------------------------------------------------------------------------------------------|--------|------------|
| ← → C ▲ 不安全 192.168.0.176.81/Agin                                                                                                    | ☆      | <b>a</b> : |
| Image: state of the state of the | ● 前件中文 |            |

2. **如果想修改登录密码**。进入系统管理>系统配置>用户管理,编辑系统管理员,修改用户密码即可。

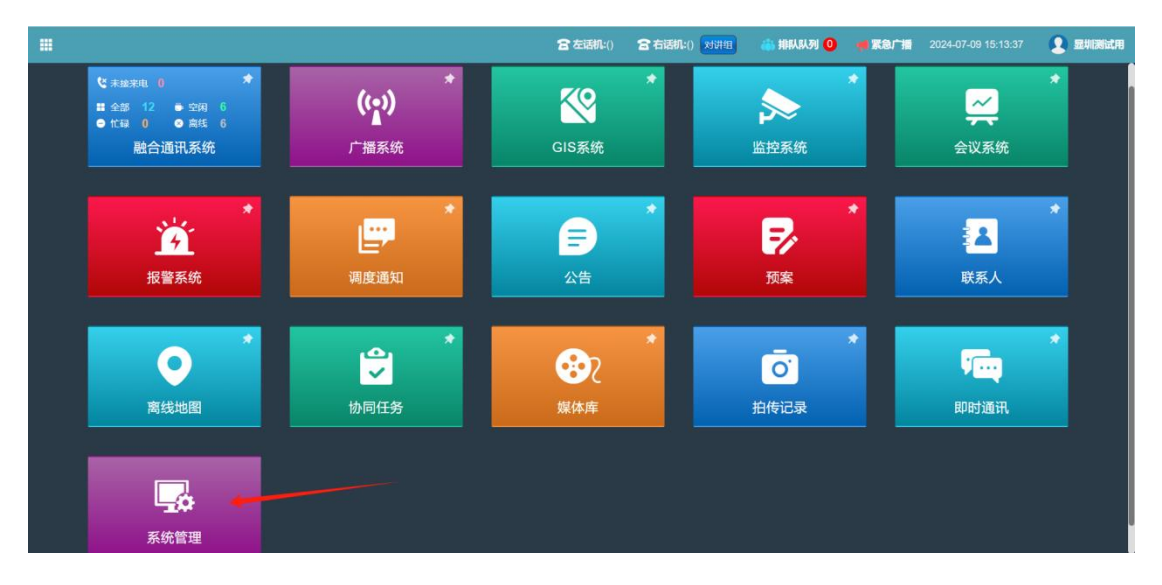

| 智能调度系统          |   |                      |                    |      |      |           | ▲锁屏 显圳测试用                                               |
|-----------------|---|----------------------|--------------------|------|------|-----------|---------------------------------------------------------|
| 显圳测试用           |   | ← 当前注册 用户管理 ○        |                    |      |      |           | >> ○ R83                                                |
| 在线 🎽 注销         |   | 用户账号:                | 用户名称:              | 用户权限 |      | 所属分区:     | Q 搜索 C 重置                                               |
| ■ 系统概况          |   |                      |                    |      |      |           |                                                         |
| <b>晶 组织信息</b>   |   | +添加 尾橋改 ×删除          |                    |      |      |           | Q S 🔳 III-                                              |
| 區 报表管理          |   | □ 用户账号               | 用户名称               | 用户权限 | 所属分区 | 左分机 右分机   | 操作                                                      |
| ★ PBX管理         |   | admin                | 系统管理员              | 管理员  | 全部分区 |           | (2)9640                                                 |
| 0 <b>5</b> 4878 | ~ | Tom_admin            | 显圳测试用              | 管理员  | 全部分区 |           | 「日本語語」 × 副除                                             |
| 权服管理            |   | Ipq_admin            | 鹏墙测试用              | 管理员  | 全部分区 |           | 「「「「「「」」」、「「」」、「「」」、「「」」、「「」」、「」、「」、「」、「                |
| 用户管理 🔶          |   | aknt                 | 展台专用               | 管理员  | 全部分区 |           | 「「「「「「」」」を見ていていていていていていていていていていていていていていていていていていてい       |
| 基本配置            |   | hjg_admin            | hjg_admin          | 管理员  | 全部分区 | 2002      | 「「新聞」「大副除                                               |
| 网络抓包            |   | admin123             | 测试123              | 管理员  | 全部分区 |           | 「日本語」「本副除                                               |
| 网络配置            |   | gzyz_admin           | 广州杨总               | 管理员  | 全部分区 |           |                                                         |
| 控制台菜单排序         |   | amhz_admin           | 澳门黄总测试账号           | 管理员  | 全部分区 | 2003 3002 | 「必須福」「本副除」                                              |
| LORON DE        |   | admin_001            | admin_001          | 管理员  | 全部分区 |           | ☑ ★ 副除                                                  |
| 离线地图上传          |   | admin_002            | admin_002          | 管理员  | 全部分区 |           | 「「「「「「」」」、「「」」の「「」」、「「」」、「「」」、「」、「」、「」、「」、「」、「」、「」、「」、「 |
| 双机热备            |   | 显示第 1 到第 10 条记录,总共 1 | 0条记录 每页显示 10 🔺 条记录 |      |      |           |                                                         |
| 话机管理            |   |                      |                    |      |      |           | © 2024 智能调度系统                                           |

. . . . . . . . .

3. 修改网络。进入系统管理>系统配置>网络配置,此处修改为您的 IP 地址,然后保存,保存期间持续用 cmd ping 设置的新 IP 地址,ping 通则修改成功。

| 智能调度系统        |   | - |        |        |                 |                |         | Tom  |
|---------------|---|---|--------|--------|-----------------|----------------|---------|------|
| ■ 系统概况        | < |   | 当前注册   | 网络配置 0 |                 |                | ₩       | の副新  |
| <b>击</b> 组织信息 |   |   | IP配置   |        |                 |                |         |      |
| 區 报表管理        | ¢ |   |        |        | 网卡:             | enp2s0 v       |         |      |
| ★ PBX管理       | * |   |        |        | ip地址:           | 192.168.0.176  |         |      |
| • SHERE       |   |   |        |        | 子网掩码            | 255.255.255.0  |         |      |
| 权服管理          |   |   |        |        | 外部地址:           | 113.118.12.193 |         |      |
| 用戶官理          |   |   | DNSDE  |        |                 |                |         |      |
| 网络抓包          |   |   | UNUMUE |        | 首选DNS服务器        |                |         |      |
| 网络配置          | ] |   |        |        | A UNDALONDAL IN |                |         |      |
| logo设置        |   |   |        |        | 备选DNS服务器        |                |         |      |
| 控制台菜单排序       |   |   | 网关配置   |        |                 |                | 1       |      |
| 设备快建键 网络纳朗 卜传 |   |   |        |        | 默认网关:           | 192.168.0.1    |         |      |
| 双机热备          |   |   |        |        |                 |                | 1       |      |
| 令义会职          |   |   |        |        | 是否启用            |                |         |      |
| 服务监控          |   |   |        |        |                 | 9847           |         |      |
| 多屏设置          |   |   |        |        |                 | © 20           | 024 智能制 | 周度系统 |

**4. 创建分机**。创建的分机号是给话机等终端设备注册使用。进入系统 管理>组织信息>分机管理.

| 智能调度系统                                     |   | =        |               |               |         |              |    |        |            |           |       | ≙锁屏                                           | 显圳测试  |
|--------------------------------------------|---|----------|---------------|---------------|---------|--------------|----|--------|------------|-----------|-------|-----------------------------------------------|-------|
| 显圳测试用                                      |   | <b>e</b> | 前注册 分机管       | 19世 〇         |         |              |    |        |            |           |       |                                               | )     |
| <ul> <li>在线 # 注前</li> <li>三系统概况</li> </ul> |   | 设        | 备名:           |               | 分区名:    |              |    | 分机:    |            | Q 189     |       |                                               |       |
| 4. 组织信息 🔶                                  | ~ | +;       | 泰加 🕼 批品修改     | 2 × 副除 🕹 号入   | 土导出     |              |    |        |            |           |       | Q 2 8                                         | III - |
| 分区管理                                       |   | 0        | 设备名           | 分区名           | 分机号     | 分机密码         | 排序 | 录音录像设置 | 经度         | 纬度        | 图标    | 操作                                            |       |
| 分机管理 🔶                                     |   |          | 智能安全帽         | 深圳            | 1003    | gF5*6sOk0G4C | 1  | 录音     |            |           | 🔾 默认  | □7編輯 ×删除 □7摄像头雨                               | 122   |
| 报警察编<br>GPS配置                              |   |          | 徐总办公室         | 深圳            | 1004    | amy@2023     | 1  | 否      |            |           | 🔾 默认  | ⑦编辑 ★删除 ②摄像头面                                 | 100   |
| 01 0111                                    | _ |          | 车间1           | 北京            | 2001    | amy2023      | 1  | 否      | -          |           | 🔾 默认  | 【7编辑】 ★删除】【7摄像头系                              |       |
| <b>业 报表管理</b>                              | < |          | 车间2           | 深圳            | 2002    | amy@2023     | 1  | 否      | -          | -         | 🔾 默认  | ⑦编辑 ★删除 ②摄像头面                                 | un l  |
| ¥ PBX管理                                    | < |          | 车间3           | 北京            | 2003    | amy@2023     | 1  | 否      | 113.544793 | 22.192677 | () 默认 | □ 2%間 ×删除 □ 2摄像头雨                             | 199   |
| ◊系统配置                                      |   |          | 3001          | 全部分区          | 3001    | 123456       | 1  | 否      | -          | -         | () 默认 | ⑦编辑 ★删除 ②摄像头面                                 | in    |
| ③ 短信管理                                     | < |          | 3002          | 1222测试        | 3002    | 123456       | 1  | 否      |            |           | 💙 默认  | ●编辑 ×删除 ● ● ● ● ● ● ● ● ● ● ● ● ● ● ● ● ● ● ● |       |
|                                            |   |          | 5001          | 广州杨总测试        | 5001    | amy@2023     | 1  | 否      | -          | -         | () 默认 | 2%# <b>×#</b> 2#\$\$                          | un l  |
|                                            |   |          | 5002          | 广州杨总测试        | 5002    | amy@2023     | 1  | 否      |            |           | 📀 默认  | ⑦编辑 ★ ● ● ● ● ● ● ● ● ● ● ● ● ● ● ● ● ● ●     |       |
|                                            |   |          | 9801          | 全部分区          | 9801    | 123456       | 1  | 否      | 113.54394  | 22.19154  | 📀 默认  | (2%器) ★删除 (2摄像头)                              | UNI   |
|                                            |   | 夏示       | 第 1 到第 10 条记录 | 录,总共 10 条记录 每 | 页显示 10, | 条记录          |    |        |            |           |       |                                               |       |
|                                            |   |          |               |               |         |              |    |        |            |           |       | © 2024                                        | 智能调度了 |

. . . . . . . .

. . . . . . . . .

创建单个分机,点击添加,**编辑设备名,分区,分机号和分机密码即** 可。

| 添加终端   |               |                  | - 2   | × |
|--------|---------------|------------------|-------|---|
|        |               |                  |       |   |
| *设备名:  | 设备名根据需求任意填写   | 设备名根据实际需求填写,方便区分 |       |   |
| * 分区:  | 全部分区          | 分区可以自行建立也可以默认全部分 | X     |   |
| * 分机号: | 1001          | 分机号: SIP注册分机号    |       |   |
| *分机密码: | mE1\$eoD(1oan | 分机密码:SIP注册的分机密码  | 随机生成  |   |
| *地图图标: | 👽 默认          |                  |       |   |
| 外线路由:  | 请选择路由组        |                  |       |   |
| 启用外呼:  | 是             | *                |       |   |
| 启用广播:  | 是             |                  |       |   |
| 通话优先级: | 0             |                  |       |   |
|        |               |                  | 确定 关闭 |   |
|        |               |                  |       |   |

创建多个分机,点击导出 下载模板,然后模板中批量编辑完保存后,导入编辑的模板。

| Ξs |       | ର ୨ ୧ ୦              | <u>म</u>     | <b>始</b> 插入 页         | 面 公式                     | 数据            | 审阅          | 视图 |
|----|-------|----------------------|--------------|-----------------------|--------------------------|---------------|-------------|----|
|    |       |                      |              | → 10 →<br>• ⊞ • 🖄 • 🔺 | A+ A <sup>-</sup> =<br>• | # 4<br>Ξ Ξ    | 전 포<br>프 I일 | 目納 |
|    | Al    | $\sim$ (2) $f_x$   i | <b>没</b> 备名  |                       |                          |               |             |    |
| 4  | А     | В                    | С            | D                     | E                        |               | F           | G  |
| 1  | 设备名   | 分机号                  | 分机密码         | 分区名                   | 录音;1:要录音                 | ; <b>2</b> :录 |             |    |
| 2  | 智能安全帽 | 1003                 | gF5*6sOk0G4C | 深圳                    | 1                        |               |             |    |
| 3  | 徐总办公室 | 1004                 | amy@2023     | 深圳                    | 0                        |               |             |    |
| 4  | 车间1   | 2001                 | amy2023      | 北京                    | 0                        |               |             |    |
| 5  | 车间2   | 2002                 | amy@2023     | 深圳                    | 0                        |               |             |    |
| 6  | 车间3   | 2003                 | amy@2023     | 北京                    | 0                        |               |             |    |
| 7  | 3001  | 3001                 | 123456       | 全部分区                  | 0                        |               |             |    |
| 8  | 3002  | 3002                 | 123456       | 1222测试                | 0                        |               |             |    |
| 9  | 5001  | 5001                 | amy@2023     | 广州杨总测试                | 0                        |               |             |    |
| 10 | 5002  | 5002                 | amy@2023     | 广州杨总测试                | 0                        |               |             |    |
| 11 | 9801  | 9801                 | 123456       | 全部分区                  | 0                        |               |             |    |
| 12 |       |                      |              |                       |                          |               |             |    |
| 13 |       |                      |              |                       |                          |               |             |    |
| 14 |       |                      |              |                       |                          |               |             |    |
| 15 |       |                      |              |                       |                          |               |             |    |
| 16 |       |                      |              |                       |                          |               |             |    |

然后去终端设备注册到调度服务器,调度服务器默认注册端口是 2005,非 5060! 5. 摄像头 GB28181 注册信息(如有此需求)。

SIP 服务器 ID: 4401020049200000001

SIP 服务器域: 4401020049

SIP 服务器地址: 服务器 ip

SIP 服务器端口: 5060

SIP 用户名, SIP 用户认证 ID:统一设置中心编码+行业编码+自定义 9 位数

本地 SIP 端口: 自定义设置(同一个公网 IP 下多个摄像头最好不要重复)

摄像头 ID 示例:

51081100991327000001

51081100991327000002

340200000200000001

340200000200000002

6. 创建广播任务。

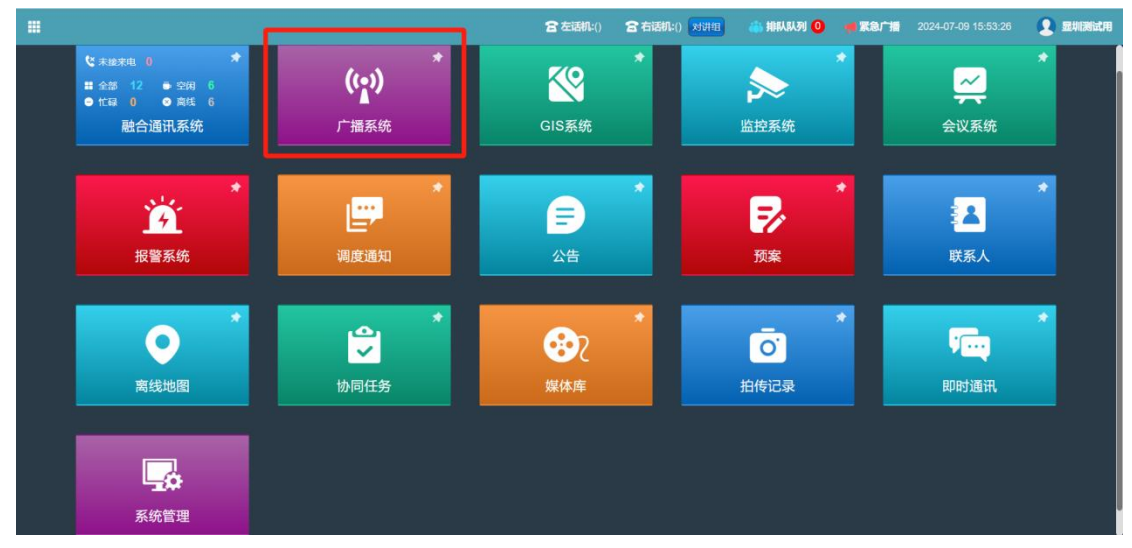

添加广播。

可以根据分区的分机终端自行选择。

广播源:广播播放内容可选择媒体库、语音合成、采集喊话、电台直播。媒体库 参见媒体库设置,可添加音频文件到媒体库,进行播放,媒体库内部音频课顺序 播放或随机播放。语音合成可输入文字,转成语音,进行播放。采集喊话选择分 机设备,进行喊话,记录成录音,进行广播,喊话录音将记录系统,方便下次建 立任务复用。电台直播可选择主流电台媒体,实时播放电台内容。

| 广播源:    | ◎ 媒体库 | ● 语音合成           | こ 🛛 🔍 東集喊话 | ●电台直播     |                                       |
|---------|-------|------------------|------------|-----------|---------------------------------------|
| 媒体库:    | 已选择2  | 个媒体              |            | 查看媒体库     |                                       |
| *当前内容:  | 消防警机  | <b>쥖18秒,警报器8</b> | 秒          |           |                                       |
| 播放方式:   | ◎ 顺序  | ● 随机             |            |           |                                       |
| 广播源:    | ● 媒体库 | ○ 语音合成           | ● 采集喊话     | ●电台直播     |                                       |
| * 文本内容: | 此处输入的 | 的内容都会转成          | 语音播报至已选分   | <b>沙机</b> | a a a a a a a a a a a a a a a a a a a |
| 广播音量:   |       |                  |            |           |                                       |
| 广播源:    | ● 媒体库 | ● 语音合成           | ○ 采集喊话     | ● 电台直播    |                                       |
| *采集分机:  | 2001  |                  |            |           |                                       |
| 广播音量:   |       |                  |            |           |                                       |

| 广播源:    | ● 媒体库   ● 语音合成   ● 采集喊话   ● 电台直播                                    |
|---------|---------------------------------------------------------------------|
| * 当前内容: | 成都交通广播 av://http://live.ximalaya.com/radio-first-page-app/live/757/ |
| 电台类型:   | 省市台 🔹                                                               |
| 省市列表:   |                                                                     |
| 电台频道:   | 成都交通广播                                                              |
| 广播音量:   |                                                                     |

**启动模式**:启动广播的方式,可选手动(创建广播任务后,在列表中启动广播任务)、立即(创建广播任务后立即播放次广播)、定时(设置时间段进行广播任务的启动)、时段(可在指定时间段内循环播放广播)。

手动、立即和定时启动模式可选择设置播发次数或设置播放时长。

| 启动模式:  | 🔵 手动 | ● 立即  | ● 定时 | ●时段 |
|--------|------|-------|------|-----|
| 持续时间:  | ● 次数 | ●时长(ź | }钟)  |     |
| *播放次数: | 1    |       |      |     |

定时广播和时段广播可设置单次执行或周期执行,单次执行只启动一次广播任务, 周期执行可按星期勾选,到指定时间段可自动执行。

| 启动模式:  | ● 手动 ● 立即 ○ 定时 ● 时段 |
|--------|---------------------|
| *启动时间: |                     |
| 持续时间:  | ● 次数 ● 时长(分钟)       |
| *播放次数: | 1                   |
| 执行计划:  | ● 单次执行 ● 周期执行       |

| 启动模式:   | ● 手动 ● 立即 ● 定时                                  |
|---------|-------------------------------------------------|
| *广播时间段: | 2023-09-14 14:31:45 到 2023-09-21 15:01:45       |
| *播放次数:  | 1                                               |
| 执行计划:   | ● 单次执行   ● 周期执行                                 |
| *执行日期:  | ■ 周一   ■ 周二   ■ 周三   ■ 周四   ■ 周五   ■ 周六<br>■ 周日 |

. . . . . . . .

### 7. 建立临时会议,喊话,广播。

在融合通讯系统页面里面,点击多选,然后选择终端设备 下边可以进行会议, 喊话,广播。

|                                                                                                    | 含 左话机:()                 | 含右话机:() 对讲组 | 🌰 HIRARA 🕘 🛛 🖷 | <b>家急广播</b> 2024-07-09 1 | 8:06:47 🙎 显圳测试用 |
|----------------------------------------------------------------------------------------------------|--------------------------|-------------|----------------|--------------------------|-----------------|
| 当前区域(全部分区)                                                                                                    | 联系人: 🔵                   | 南红 🕕 Su 🧲   | ) 金选 🔵 反       | 告: 🔵 排列: 7 -             | 排序: 分机号 👻       |
| 1004 2003 9801<br>常蔵名称: 総合か公室 作読名称: 新闻3 作識名称: 8001<br>作識分伝: 北市 作識分伝: 北市 作識分伝: 北市 作識分伝: 全部分伝<br>● 公司 ● 公司 ● 公司 |                          | /           |                |                          |                 |
|                                                                                                    |                          |             |                |                          |                 |
|                                                                                                    |                          |             |                |                          |                 |
|                                                                                                    | <ul> <li>€ 載話</li> </ul> | 播 计寻呼       |                |                          |                 |